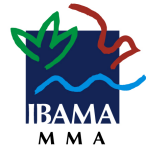

INSTITUTO BRASILEIRO DO MEIO AMBIENTE E DOS RECURSOS NATURAIS RENOVÁVEIS DIPLAN/CGEAD/COASG/SEDIN

# MANUAL DO USUÁRIO ENVIO EXTERNO DE PROCESSO

## (CONECTAGOV - BARRAMENTO)

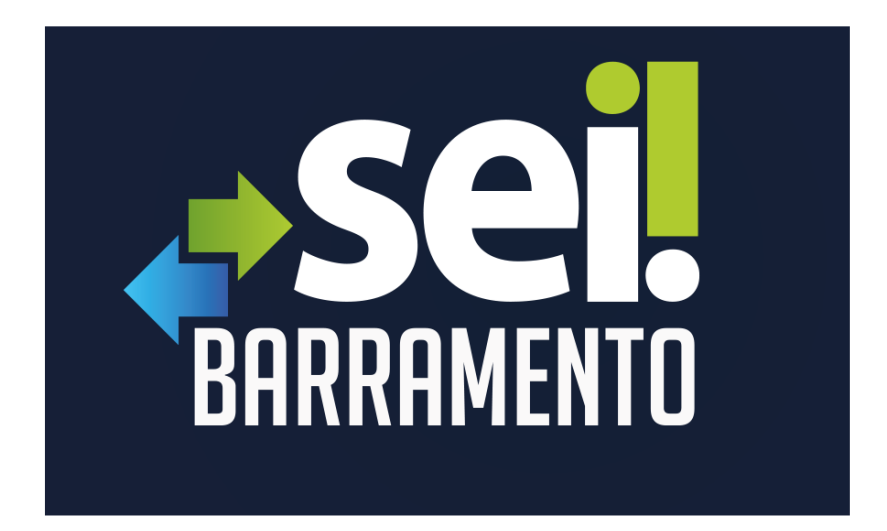

"Tramitar um processo para outro órgão é tão fácil quanto enviar para outra unidade do Ibama."

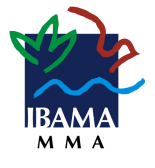

### Sumário

| 1.   | Introdução 3                                |
|------|---------------------------------------------|
| 1.1. | Visão Geral da Solução 3                    |
| 1.2. | Visão Geral do Barramento no SEI Ibama4     |
| 2.   | Envio Externo 4                             |
| 2.1. | Requisitos 4                                |
| 2.2. | Realizar o Envio Externo de Processo5       |
| 2.3. | Falha no envio6                             |
| 2.4. | Recibos de Entrega6                         |
| 2.5. | Bloqueio de processo em tramitação externa7 |
| 2.6. | Links de referência a documentos SEI7       |
| 2.7. | Controle do processo em envio externo8      |
| 3.   | Recebimento Externo                         |
| 4.   | Orientações gerais 8                        |
| 4.1. | Envio e recebimento de processos9           |
| 4.2. | Pedido de Informação ou vistas a Processo9  |
| 4.3. | Processo bloqueado9                         |
| 4.4. | Recusa do Barramento9                       |
| 4.5. | A ordem dos documentos10                    |
| 4.6. | Lista dos Órgãos Integrados 10              |
| 4.7. | Contato                                     |

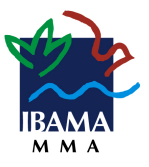

## 1. Introdução

O módulo de Barramento de Serviços do Processo Eletrônico Nacional (PEN), na Administração Pública Federal nomeado como ConectaGOV-PEN, é uma infraestrutura centralizada desenvolvida pelo Ministério da Economia, que permite a comunicação entre órgãos públicos que utilizam o SEI ou outras soluções de processo eletrônico, desde que estejam integrados à solução.

O Barramento PEN deverá ser utilizado quando for necessária a tramitação de processos a órgãos ou entidades externos ao Ibama, que possuem os mais diferentes sistemas de processo administrativo eletrônico, como o SEI, SAPIENS, eDOC, SIPAC, SUAP, e-BC entre outros.

A funcionalidade de disponibilização de acesso externo ao processo (Peticionamento Eletrônico) deve ser utilizada, alternativamente, caso o órgão ou entidade destinatária não esteja fazendo uso da solução.

A utilização deste módulo adicionará novas funcionalidades ao Sei-Ibama, permitindo aos órgãos/instituições aderentes ao Barramento, a tramitação eletrônica de processos (envio, recebimento e acompanhamento) exclusivamente em ambiente virtual.

Para uso da ferramenta, a Unidade do Ibama deve estar devidamente cadastrada no Portal do PEN como unidade protocolizadora/recebedora.

#### 1.1. Visão Geral da Solução

O envio do processo tem o seu início a partir do envio de um órgão remetente, utilizando o Barramento (API (Application Programming Interface)) para a execução de um conjunto de rotinas e padrões. Ao passar pela API são solicitados metadados e realizadas ações até que o processo chegue ao órgão destinatário e cumpra a sua finalidade de tramitação entre os órgãos.

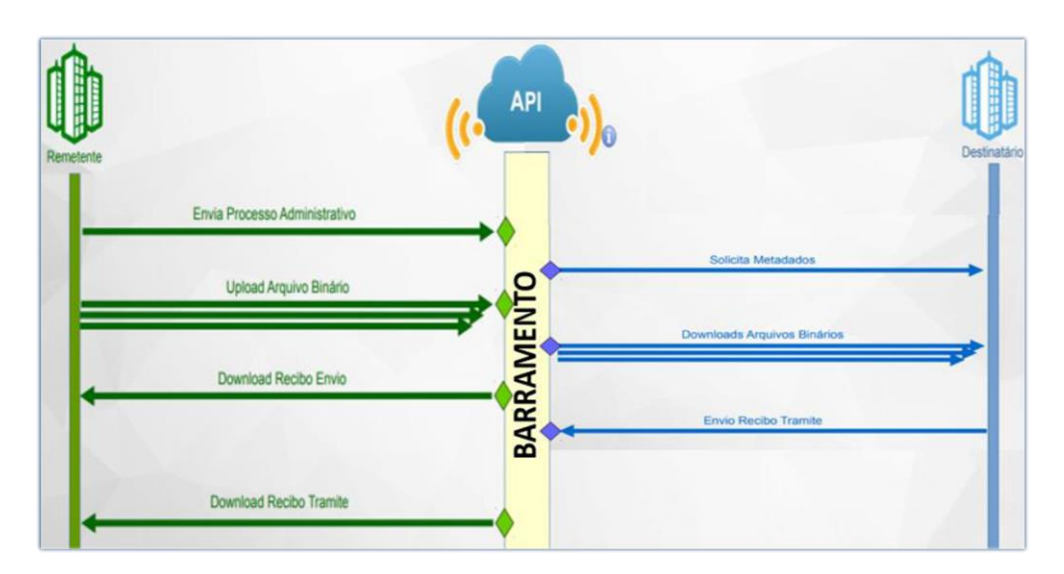

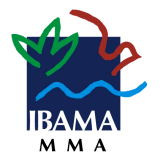

Figura 1 - Trâmite do Barramento - Do remetente ao destinatário

### **1.2. Visão Geral do Barramento no SEI-Ibama**

O Barramento permite que os órgãos que integram a estrutura multiórgãos do SEI possam enviar e receber processos junto a órgãos externos, como, por exemplo, órgãos da área federal ou estadual, ou órgãos do poder legislativo ou judiciário.

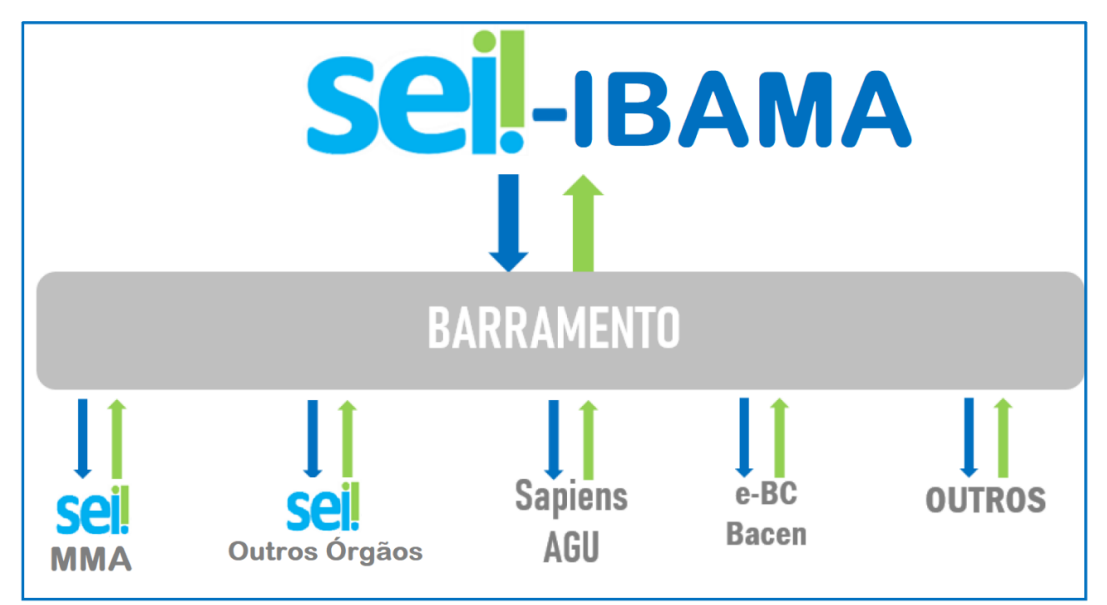

Figura 2 - Gráfico do trâmite do Barramento do SEI-GDF para órgãos externos

## 2. Envio externo

O envio externo é utilizado quando houver a necessidade de tramitar processos do Sei-Ibama para outros órgãos externos que utilizem sistemas de processo eletrônico e estejam aderentes ao Barramento.

#### 2.1. Requisitos

Para o Envio Externo do processo devem ser observadas as condicionantes abaixo:

- funcionalidade disponível apenas as Unidades configuradas e usuários com permissão;
- permite o envio apenas de processos públicos e restritos. Não é permitido o envio externo de processo sigiloso;
- o processo não pode conter documentos sem assinatura;
- o processo deve estar aberto somente na unidade que realizará o envio;
- o campo, Especificação do cadastro do processo deve estar preenchido;
- o campo, Interessado(s) do cadastro do processo deve estar preenchido;
- o usuário deve desbloquear as pop-ups do Sei-Ibama em seu navegador.

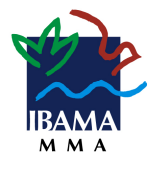

**IMPORTANTE:** não serão enviados PROCESSOS SIGILOSOS para outros órgãos, utilizando o Barramento. O envio deve ser realizado pelos métodos já utilizados.

#### 2.2. Realizar o Envio Externo de Processo

Para enviar um processo externamente o Usuário com permissão de Envio Externo de Processo deverá:

- 1) clicar no *número* do processo que será enviado externamente;
- 2) verificar se o processo está aberto somente na sua unidade;
- 3) verificar o nível de acesso do processo e dos documentos;
- 4) verificar se todos os documentos produzidos estão assinados;
- 5) clicar no ícone *Consultar/Alterar Processo* ( 😿 );
- 6) conferir se o preenchimento dos campos, *Especificação* e *Interessados* foi realizado, e caso necessário preencher ou complementar as informações;

| ſ |                                                                                |                |
|---|--------------------------------------------------------------------------------|----------------|
|   | Alterar Processo                                                               |                |
|   | [                                                                              | Selvar         |
|   | Tino do Processo:                                                              |                |
|   | Gestão de TL Serviços de Suporte à Infraestrutura                              |                |
| 4 | Especificação                                                                  |                |
| Ч | Adesão ao barremento de serviços do PEN                                        |                |
|   | Classificação por entres                                                       |                |
|   |                                                                                |                |
|   | 067.2 - PROGRAMAS, SISTE, REDES (inclusive Licence e Registro de Uso e Compra) | P 🗙            |
|   | · · · · · · · · · · · · · · · · · · ·                                          | 會學             |
|   | · ·                                                                            |                |
| 1 | Interessados:                                                                  |                |
| Ч |                                                                                |                |
|   | COORDENAÇÃO SUL DE TECNOLOGIA DA INFORMAÇÃO (CGTI)                             | P 📓 🗙          |
|   |                                                                                | <b>2 ∛</b>     |
|   | ×                                                                              |                |
|   | Observações desta unidade:                                                     |                |
|   |                                                                                |                |
|   |                                                                                |                |
|   | li li li li li li li li li li li li li l                                       |                |
|   | Nivel de Acesso                                                                |                |
|   |                                                                                |                |
|   | agingo (Resulto                                                                |                |
|   |                                                                                |                |
|   |                                                                                | E a la ma      |
| l | L                                                                              | <u>a</u> erver |

Figura 3 - Tela do SEI Alterar Processo

7) clicar no ícone *Envio Externo de Processo* (

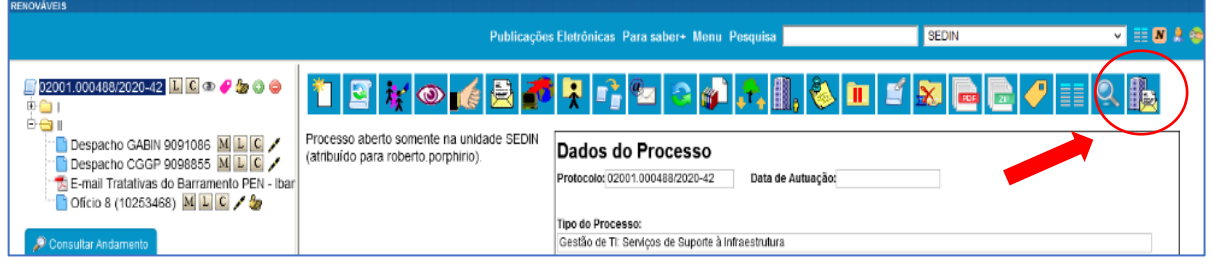

Figura 4 - Ícone de envio externo de processos – prédio e carta

- na tela "Envio Externo de Processo", clicar no campo *Repositório de Estruturas* Organizacionais e selecionar o Órgão ou Instituição de DESTINO;
- 9) no campo Unidade, pesquisar o nome da unidade destino;
- 10) clicar no botão *Enviar*;

| × |  |
|---|--|
|   |  |

Figura 5 - Tela SEI de envio externo de processos

#### Nesse momento o sistema validará as condicionantes!

11) acompanhar o progresso do envio no Pop-up "Envio externo do processo ...";

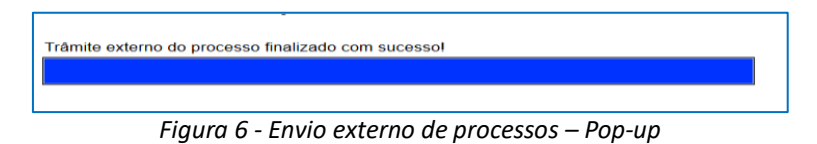

12) aguardar a conclusão do envio.

Uma vez que o processo tenha sido recebido com sucesso pelo Barramento é exibida a mensagem *Trâmite externo do processo finalizado com sucesso!* 

#### 2.3. Falha no envio

Ao executar a ação de envio externo, o sistema fará algumas validações e, caso as condicionantes não tenham sido atendidas, mensagens de erro serão exibidas, descrevendo qual motivo da falha. Portanto, verifique todos os pré-requisitos antes de realizar o envio.

#### 2.4. Recibos de Entrega

O sistema fornece dois recibos de entrega do envio, um do Barramento e outro do sistema de destino. O tempo de recebimento varia conforme a disponibilidade do Barramento e do sistema do órgão.

Será possível consultar os recibos de entrega do processo no ícone Consultar Recibos:

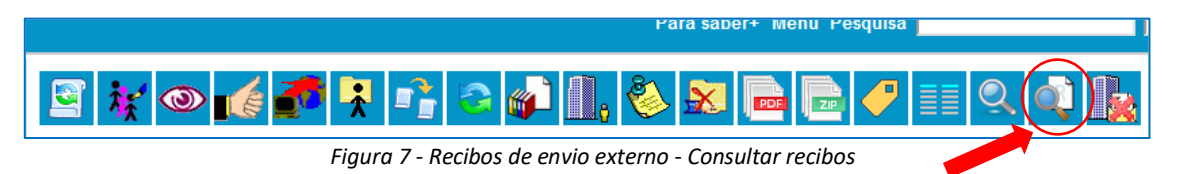

Ao clicar no ícone, o sistema apresentará o status do envio do processo e permitirá emitir o recibo do envio externo:

**IMPORTANTE:** as intercorrências estarão registradas no Andamento do Processo, em caso de dúvidas, entre em contato com a Unidade de protocolo.

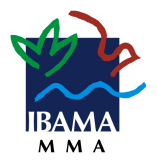

#### 2.5. Bloqueio de processo em tramitação externa

O processo enviado externamente fica identificado com o ícone de Processo Bloqueado (

| IN STITUTO BRA SILEIRO DO MEIO AMBIENTE E DOS RECURSOS NATURAIS RENOVÁVEIS |                                                                               |  |  |  |  |
|----------------------------------------------------------------------------|-------------------------------------------------------------------------------|--|--|--|--|
| sel                                                                        | Publicações Eletrónicas Para saber+ Menu Pesquisa                             |  |  |  |  |
| ≩ 02001 000488/2020-2<br>© ☐ 1<br>A → π                                    | Processo aberto somente na unidade de destino<br>Processo aterto arámite para |  |  |  |  |

Figura 8 - Tela de Bloqueio de processo em tramitação externa

O processo bloqueado fica disponível para consulta, mas não para produção de novos documentos ou outras ações que causem mudança no processo.

**IMPORTANTE:** não deve ser realizada alteração na árvore dos processos recebidos externos. Este procedimento pode impossibilitar o posterior envio ao órgão externo de origem.

O ícone **Cancelar Tramitação Externa** ( ]], interromperá o envio externo e desbloqueará o processo. Essa ação só deve ser realizada em caso de erro no envio.

Após a conclusão do trâmite externo o cancelamento não será possível e esse ícone ficará indisponível.

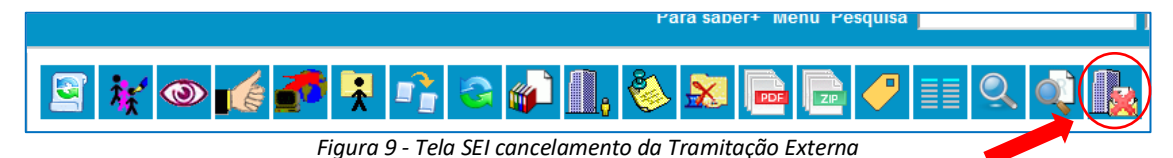

Na tela Controle de Processos o processo em envio externo fica visível até a conclusão do trâmite ao órgão de destino, após isso o processo não aparecerá mais na tela inicial e permanece bloqueado para alterações:

Caso seja necessária a inclusão, alteração ou complementação de informações no processo, solicite o retorno do processo oficialmente, enviando um novo processo relacionado.

#### 2.6. Links de referência a documentos SEI

Os *links* Sei-Ibama que fazem referência aos documentos e processos quando tramitados externamente não funcionarão no sistema receptor do processo. Portanto, os processos referenciados precisarão ser disponibilizados (Acesso Externo) ou tramitados externamente. E os links que estiverem referenciando documentos do próprio processo ou de outros, devem ser referenciados no Ofício de encaminhamento com a criação de uma **tabela** com os números contendo o verificador e o **código CRC** de cada documento.

| TABELA DE REFERÊNCIA                                                                                                    |                                                |                                 |
|----------------------------------------------------------------------------------------------------|------------------------------------------------|---------------------------------|
| Documento                                                                                                    | Código Verificador                             | Código CRC                      |
| Oficio nº 8/2021/SEDIN/COASG/CGEAD/DIPLAN<br>Acesse o site https://sei.ibama.gov.br/controlador externo.php?acao=documento | 10253468<br>conferir&id orgao acesso externo=0 | <b>3DCE804B</b> para consultar. |

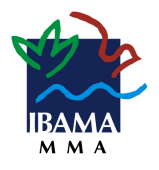

Essas informações ficam localizadas abaixo da tarja de assinatura do documento, ao lado do código *QR code* (figura abaixo).

| Documento assinado eletronicamente por ROBERTO DE SOUZA PORPHIRIO, Chefe de Serviço, em 25/06/2021, às 11:00, conforme horário oficial de Brasilia, com fundamento no art. 6º, § 1º, de Brasilia de Brasilia, com fundamento no art. 6º, § 1º, de Brasilia de Brasilia de Bras |
|----------------------------------------------------------------------------------------------------|
| A autenticidade deste documento pode ser conferida no site https://sel.lbama.gov.br/autenticidade, informando o código verificador 10253468 e código CRC 3DCE804B.                                                                                                    |

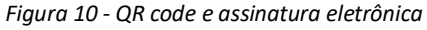

| INSTITUTO BRASILEIRO DO MEIO AMBIENTE E DOS RECURSOS NATURAIS RENOVÁVEIS |                  |
|--------------------------------------------------------------------------|------------------|
| Conferência de Autenticidade de Documentos                               | 🗵 <b>=    </b> = |
| Código Verificador:<br>Código CRC:<br>G II II G                          | Pesquisar        |

Figura 11 - Tela do SEI-Ibama Conferência de Autenticidade de Documentos

#### 2.7. Controle do processo em envio externo

O controle dos processos em envio externo deve ser feito utilizando o Bloco Interno ( ) ou Acompanhamento Especial ( ). É importante criar um bloco ou um grupo, pois, após a conclusão do trâmite do envio externo, o processo não ficará na tela de controle de processos, porém, pode ser consultado a qualquer momento.

## 3. Recebimento Externo

Para o recebimento de processos externos apenas a unidade protocolizadora deve ser configurada previamente. Essa configuração é feita pelos gestores de protocolo na operação do Portal de Administração do PEN. Sendo o Primeiro Gestor o titular do Serviço de Documentação e Informação - SEDIN (unidade protocolizadora central).

Todos os processos recebidos externamente, estarão cadastrados com o tipo de processo "Demanda externa, outros Órgãos Públicos (a classificar)", cabendo a unidade destinatária reclassificar o tipo de processo.

A numeração do processo recebido externamente manterá o padrão do órgão de origem.

## 4. Orientações gerais

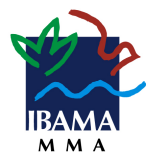

Visando uma melhor utilização da solução, solicitamos que sejam seguidos os procedimentos abaixo.

#### 4.1. Envio e recebimento de processos

Para que tudo ocorra o melhor possível, o Serviço de Documentação e Informação – SEDIN, orienta:

- a) instituir normas e procedimentos proporciona a segurança das informações, atributos básicos da comunicação administrativa, impõe a necessidade de clareza e finalidade nos atos e nos expedientes oficiais;
- b) a transparência é um instrumento que proporciona a correta atuação da gestão organizacional sobre os serviços públicos;
- c) quando se manifestar via barramento, respeite as etapas do fluxo de tramitação do processo, cumprir cada etapa do processo ocasiona o correto entendimento das partes;
- responder, preferencialmente, no âmbito do mesmo processo em que tomar conhecimento da demanda no Sei-Ibama, apresentando esclarecimento ou informação requerida.

#### 4.2. Pedido de Informação ou vistas a Processo

As solicitações de vistas de processos administrativos e outros documentos no Sei-Ibama, continua sendo disponibilizado por meio de acesso externo (Peticionamento Eletrônico). A concessão de acesso aos autos do processo administrativo depende de análise da unidade responsável por sua condução.

#### 4.3. Processo bloqueado

Ao enviar um processo pelo Barramento, o processo sempre fica bloqueado no órgão remetente. Portanto, esse processo não pode ser mais alterado. Por outro lado, o órgão destinatário, pode incluir novos documentos. Após devolver o processo para o remetente, ele é desbloqueado.

#### 4.4. Recusa do Barramento

A recusa consiste em um mecanismo do Barramento em que o destinatário do processo pode negar o recebimento caso ele contenha alguma característica em que seu sistema não suporte ou quando ocorre alguma falha não esperada. Dessa forma, o destinatário pode notificar a situação e devolver o processo para o sistema remetente.

Alguns exemplos de recusa:

- O tipo de documento não mapeado para recebimento no destinatário;
- O formato do arquivo do Documento Externo não permitido no destinatário;
- O tamanho do arquivo de Documento Externo é superior ao permitido no destinatário.

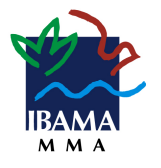

#### **4.5. A ordem dos documentos**

A ordem de documentos não pode ser alterada pelo destinatário após o recebimento do processo. A alteração da ordem do documento pode impedir que o processo seja enviado para o remetente. Portanto, nunca altere a ordem dos documentos do processo.

**IMPORTANTE:** os novos documentos inseridos pelo órgão EXTERNO estarão disponíveis, somente, após o retorno do processo ao Sei-Ibama.

### 4.6. Lista dos Órgãos Integrados

A lista dos órgãos integrados ao Barramento pode ser consultada no portal do Processo Eletrônico Nacional – PEN (<u>https://www.gov.br/economia/pt-br/assuntos/processo-eletronico-nacional/conteudo/barramento-de-servicos/relacao-dos-orgaos-e-entidades</u>).

#### 4.7. Contato

SERVIÇO DE DOCUMENTAÇÃO E INFORMAÇÃO-SEDIN/COASG/CGEAD/DIPLAN E-mail: <u>sei.sede@ibama.gov.br</u> Fone: (61)3316-1385/1109